# 参赛用户及重点马院用户操作:

1.登录地址: http://szk.whu.edu.cn/e/member/login/

2.使用分配的账号初次登录系统需要修改密码及验证手机号

根据界面提示输入用户名、初始密码、新密码、姓名、手机号及发送到手机的验证码后,点 "提交"按钮。初始密码注意字母大小写。

注: 1) 新密码不能和初始密码一样。2) 手机号必需是真实手机号,否则不能接收验证码。3) 请填写完用户名、密码、手机号后,再点击"获取手机验证码"。

| 信息提示                 |
|----------------------|
| 初次登录请修改密码并验证手机号      |
|                      |
| 如果您的浏览器没有自动跳转,请点击这里。 |
|                      |

| *用户名: user01 | 请填写用户名     |
|--------------|------------|
| *初始密码:       | 请填写密码      |
| *新密码:        | 请填写密码,至少6位 |
| *重复密码:       | 请重复密码      |
| *姓名:         | 请填写真实姓名    |
| *手机号:        | 请填写手机号     |
| *验证码:        | 获取手机验证码    |

3.登录成功后,点击"我的作品",显示已填写的作品列表。

| 首页     | 活动说明 | 新闻动态        | 作品展示 |    | » US | er01 ∮ | 用户中心 退出 |
|--------|------|-------------|------|----|------|--------|---------|
| 用户中心   |      | 我的作品        |      |    |      |        | 发布作品    |
| 我的参赛作品 |      | 已通过(0) 待审核( | 0)   |    |      |        |         |
| 我的个人资料 |      |             | 作品名称 | 届数 | 发布时间 | 点击     | 操作      |
| 修改密码   |      |             |      |    |      |        |         |
| 退出     |      |             |      |    |      |        |         |

## 4.点击"发布作品",按页面项目填写作品信息。填写内容共分为五个模块,依次填写。

1) 作品名称及团队信息: 重点马院和通过的省级遴选的账号, 学校名称不能修改。本

页面项目均为必填项。

| 首页     | 活动说明 | 新闻动态        | 作品展示                |               | » US          | er01 用户中心 退出 |
|--------|------|-------------|---------------------|---------------|---------------|--------------|
| 用户中心   |      | 我的参赛作品      |                     |               |               |              |
| 我的参赛作品 |      | 作品名称及团队信息   | 作品上传                | 作品相关信息        | 特邀学生评委信息      | 快递信息         |
| 我的个人资料 |      |             | 2                   | 3             | 4             | 5            |
| 修改密码   |      | 报送作品的关键信息。  | 这些信息将印刷到获奖证书        | 上,请一定认真核对。    |               |              |
| 退出     |      | 学校名称:       | 请选择                 |               |               | •            |
|        |      | 作品名称:       |                     |               |               |              |
|        |      | 指导老师名单:     |                     |               |               |              |
|        |      |             | (不超过10人,排序由贵村       | 妓自定,中间用顿号区隔,打 | 非在第一位的默认为作品首席 | 指导老师)        |
|        |      | 学生团队名单:     |                     |               |               |              |
|        |      |             |                     |               |               |              |
|        |      |             |                     |               |               | 1            |
|        |      |             | (不超过30人,排序由贵村       | 这自定,中间用顿号区隔,打 | 非在第一位的默认为学生创作 | 团队负责人)       |
|        |      | 首席指导老师和团队负责 | <b>人联系方式。</b> 这些信息将 | 帮助活动组织者快速联系到  | 作品创作团队。       |              |
|        |      | 首席指导老师手机:   |                     |               |               |              |

 2)作品上传:封面图片、视频正片文件为必传项目。推广项目为选填项目,我们将优先 在公众号展示填写了推广项目的作品。视频正片文件大小不能超过1G,花絮文件大小不能超过
600M,请上传前自行压缩。上传过程中等待进度条完成后再点下面"保存并继续填写"按钮。

| 我的参赛作品 | 作品名称及团队信息  | 机 作品上传         | 作品相关信息         | 特邀学生评委信息         | 快递信息   |
|--------|------------|----------------|----------------|------------------|--------|
| 我的个人资料 |            | 2              | 3              | 4                | 5      |
| 修改密码   | 封面图片:      |                |                | 选择文件             |        |
| 退出     |            | 限JPG、PNG格式,文件  | 大小不超过200K,推荐像剩 | 表250*150         |        |
|        | 视频正片文件:    |                |                | 选择文件             |        |
|        |            | 上传视频限MP4格式,S   | 文件不超过1G,视频上传后的 | 转码可能需要30-60分钟,清稍 | 后再查看   |
|        | 作品推广相关信息。主 | 三要用于活动官微及官网展   | 示您的作品。         |                  |        |
|        | 创作团队合影:    |                |                | 选择文件             |        |
|        |            | 限JPG、PNG格式,文件  | 大小不超过200K,推荐像到 | ₹600*450         |        |
|        | 指导教师照片:    |                |                | 选择文件             |        |
|        |            | 限JPG、PNG格式, 文件 | 大小不超过200K,推荐像新 | 表600*450         |        |
|        | 学生团队负责人照片: |                |                | 选择文件             |        |
|        |            | 限JPG、PNG格式,文件  | 大小不超过200K,推荐像繁 | ₹600*450         |        |
|        | 视频花絮文件:    |                |                | 选择文件             |        |
|        |            | 上传视频限MP4格式,S   | 2件不超过600M,视频上传 | 后转码可能需要30-60分钟,请 | 韩治后再查看 |
|        |            |                | 保存并继续填写上       | -#               |        |
|        |            |                |                |                  |        |
| Ů      | 我的参赛作品     |                |                |                  |        |
| 参赛作品   | 作品名称及团队信息  | 作品上传           | 作品相关信息         | 特邀学生评委信息         | 快递信息   |
| 个人资料   |            |                | 3              | 4                | 5      |
| 密码     | 封面图片:      |                |                | 选择文件             |        |
|        | 限」         | PG、PNG格式,文件大生  | 小不超过200K,推荐像素。 | 250*150          |        |
|        | 视频正片文件:    |                |                | 选择文件             | ĺ      |
|        |            | 47% 完成         |                |                  |        |
|        |            |                |                |                  |        |

3) 作品相关信息: 主要用于活动官微及官网展示作品。

| 的参赛作品 | 作品名称及团队信息     | 作品上传       | 作品相关信息 | 特邀学生评委信息 | 快递信息 |
|-------|---------------|------------|--------|----------|------|
| 的个人资料 |               |            | 3      | 4        | 5    |
| 攻密码   | 作品推广相关信息。主要用于 | 于活动官微及官网展示 | 您的作品。  |          |      |
| Ц     | 报送作品与哪一门思政课的教 | 文学内容相关?    |        |          |      |
|       | 请选择 イ         |            |        |          |      |
|       | 报送作品的关键词:     |            |        |          |      |
|       |               |            |        |          |      |
|       | (不超过5个,中间用顿号区 | 隔)         |        |          |      |
|       | 简要描述微电影的主题及内容 | 5:         |        |          |      |
|       |               |            |        |          |      |
|       |               |            |        |          |      |
|       |               |            |        |          | 1    |
|       | (不超过500字)     |            |        |          |      |
|       |               |            |        |          |      |

#### 4) 特邀学生评委: 每所学校可提供 5 位学生评委信息, 协助参与作品初选。

| 载的参赛作品 |   | 作品名称及团队信息  | 作品上的      | 传        | 作品相关信息    | 特邀学生评委信息     | 快递信息      |
|--------|---|------------|-----------|----------|-----------|--------------|-----------|
| 我的个人资料 | - | _0         | 2         |          | 3         |              | 5         |
| 多改密码   | 特 | 邀学生评委信息。 每 | 所学校可提供5位学 | 学生评委信息,协 | 助参与作品初选。用 | 所属学科可填写(人文、社 | 会、理、工、农、I |
| 昆出     | # | 姓名         | 性别        | 学号       |           | 手机号          | 所属学科      |
|        | 1 |            | 请选择 🖌     |          |           |              |           |
|        | 2 |            | 请选择 🖌     |          |           |              |           |
|        | 3 |            | 请选择 💙     |          |           |              |           |
|        | 4 |            | 请选择 💙     |          |           |              |           |
|        | 5 |            | 请选择 🖌     |          |           |              |           |

5) 快递信息: 获奖证书及奖杯的收件信息。

| 成的参赛作品 | 作品名称及团队信息      | 作品上传 | 作品相关信息 | 特邀学生评委信息 | 快递信息 |
|--------|----------------|------|--------|----------|------|
| 我的个人资料 |                | -2   |        |          |      |
| 多改密码   | 请选择获奖证书及奖杯收件人: | 请选择  |        | ~        |      |
| 昆出     | 收件人姓名:         |      |        |          |      |
|        | 收件人手机号:        |      |        |          |      |
|        | 收件人的详细地址:      |      |        |          |      |

## 6) 填写完毕后, 在未审核前可以继续修改。

| 首页         | 活动说明 | 新闻动态       | 作品展示 |     | » US       | er01 ) | 用户中心 退出 |
|------------|------|------------|------|-----|------------|--------|---------|
| 用户中心       |      | 我的作品       | _1   |     |            |        | 发布作品    |
| 我的参赛作品     |      | 已通过(0) 待审核 | s(1) |     |            |        |         |
| (Ka)(小人豆科) |      |            | 作品名称 | 届数  | 发布时间       | 志志     | 操作      |
| 退出         |      |            | 1    | 第四届 | 2020-08-28 | 0      | 修改 删除   |

\*重点马院账号、省级遴选创建的账号允许上传 1部作品。

# 省级账号操作

1.登录地址: http://szk.whu.edu.cn/e/member/login/ 2.

使用分配的账号初次登录系统需要修改密码及验证手机号

根据界面提示输入用户名、初始密码、新密码、姓名、手机号及发送到手机的验证码后,点"提交"按钮。

注:1)新密码不能和初始密码一样。2)手机号必需是真实手机号,否则不能接收验证 码。3)请填写完用户名、密码、手机号后,再点击"获取手机验证码"。

| 信息提示                |
|---------------------|
| 初次登录请修改密码并验证手机号     |
|                     |
| 如果您的浏览器没有自动跳转,请点击这里 |
|                     |

| *用户名: user01  | 请填写用户名    |
|---------------|-----------|
| *初始密码:        | 请填写密码     |
| *新密码:         | 请填写密码,至少6 |
| *重复密码:        | 请重复密码     |
| *姓名:          | 请填写真实姓名   |
| <b>*</b> 手机号: | 请填写手机号    |
| *验证码:         | 获取手机验证码   |

3. 添加报送作品

点击"省级遴选作品报送"菜单,点击"添加报送作品"

| 首页                | 活动说明   | 新闻动态 | 作品展示 |      | » user01 | 用户中心 退出 |
|-------------------|--------|------|------|------|----------|---------|
| 用户中心              | 240144 | 参赛作品 |      |      | 添加报送作品   | 导出名单    |
| 目级 建选作品<br>我的个人资料 |        | ID   | 学校名称 | 作品名称 | 发布时间     | 操作      |
| 修改密码              |        |      |      |      |          |         |
| 退出                |        |      |      |      |          |         |

填写学校名称、作品名称、创作团队负责人信息后,点击"保存"。省级账号最多可以

填写 10 部作品信息。

| 当级遴选作品报送 |            |                    |
|----------|------------|--------------------|
| 我的个人资料   | 学校名称:      | 请选择 *              |
| 多改密码     | 作品名称:      |                    |
| 昆出       | 创作团队负责人:   | ○ 首席指导老师 ○ 学生团体负责人 |
|          | 创作团队负责人姓名: |                    |
|          | 创作团队负责人手机: |                    |

| 首页     | 活动说明 | 新闻动  | 态作品展示 |        | » user01 月 | 11户中心 退出 |
|--------|------|------|-------|--------|------------|----------|
| 用户中心   |      | 参赛作品 |       |        | 添加报送作品     | 导出名单     |
| 省级遴选作品 | 品报送  | ID   | 受标名称  | 作品名称   | 发布时间       | 揭作       |
| 我的个人资料 | 料    |      |       | TENDON |            | JATE     |
| 修改密码   |      | 1    | 长江大学  | test   | 2020-08-28 | 修改       |
| 退出     |      |      |       |        |            |          |
|        |      |      |       |        |            |          |

4. 作品信息填写完成后,点击列表上方的"导出名单",可以下载包含登录账号、密码信息的 EXCEL 表格。

| 首页     | 活动说明 | 新闻动态 | 作品展示 |      | » user01 月 | 用户中心 退出 |
|--------|------|------|------|------|------------|---------|
| 用户中心   |      | 参赛作品 |      |      | 添加报送作品     | 导出各单    |
| 省级遴选作品 | 記报送  | ID   | 学校名称 | 作品名称 | 发布时间       | 操作      |
| 修改密码   |      | 1    | 长江大学 | test | 2020-08-28 | 修改      |
| 退出     |      |      |      |      |            |         |

| d. | Α  | В    | С    | D        | E      | F       | G           |
|----|----|------|------|----------|--------|---------|-------------|
| 1  | 序号 | 学校名称 | 作品名称 | 登录账号     | 初始密码   | 团体负责人姓名 | 团体负责人手机     |
|    | 1  | 长江大学 | test | user01_9 | 4zbVG1 | test2   | 11111111111 |
|    |    |      |      |          |        |         |             |
|    |    |      |      |          |        |         |             |